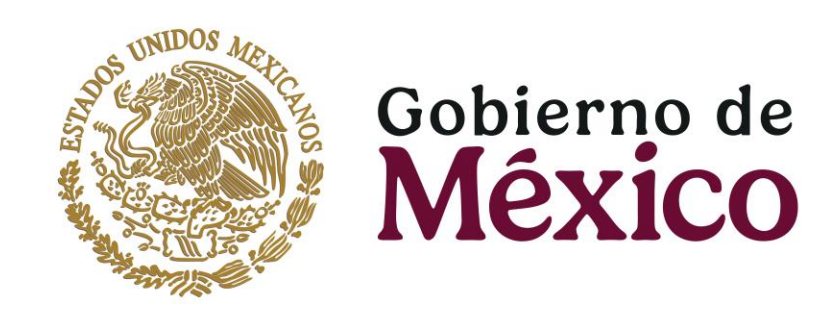

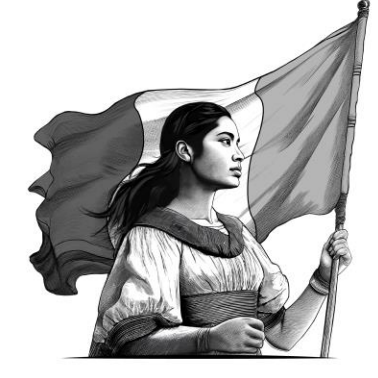

# PROCEDIMIENTO DE INSCRIPCIÓN

XI Congreso Internacional de Investigación en Rehabilitación (CIIR)

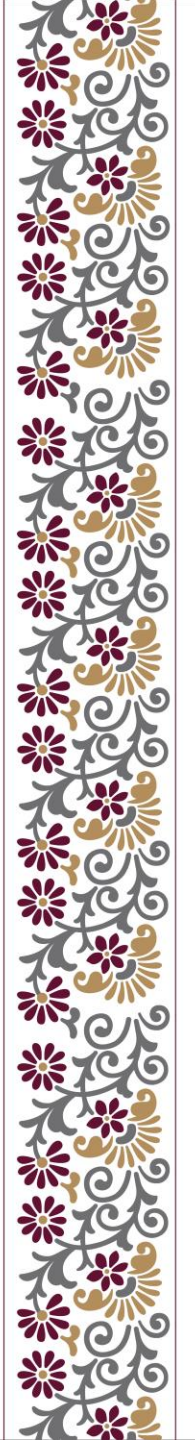

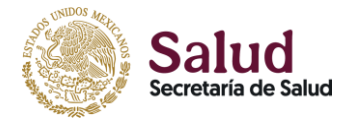

# PASO 1. INGRESA AL PORTAL DEL CONGRESO

Ingresa a <u>https://ciir.inr.gob.mx</u> y con el cursor dirígete a la sección INFORMACIÓN DE PAGO.

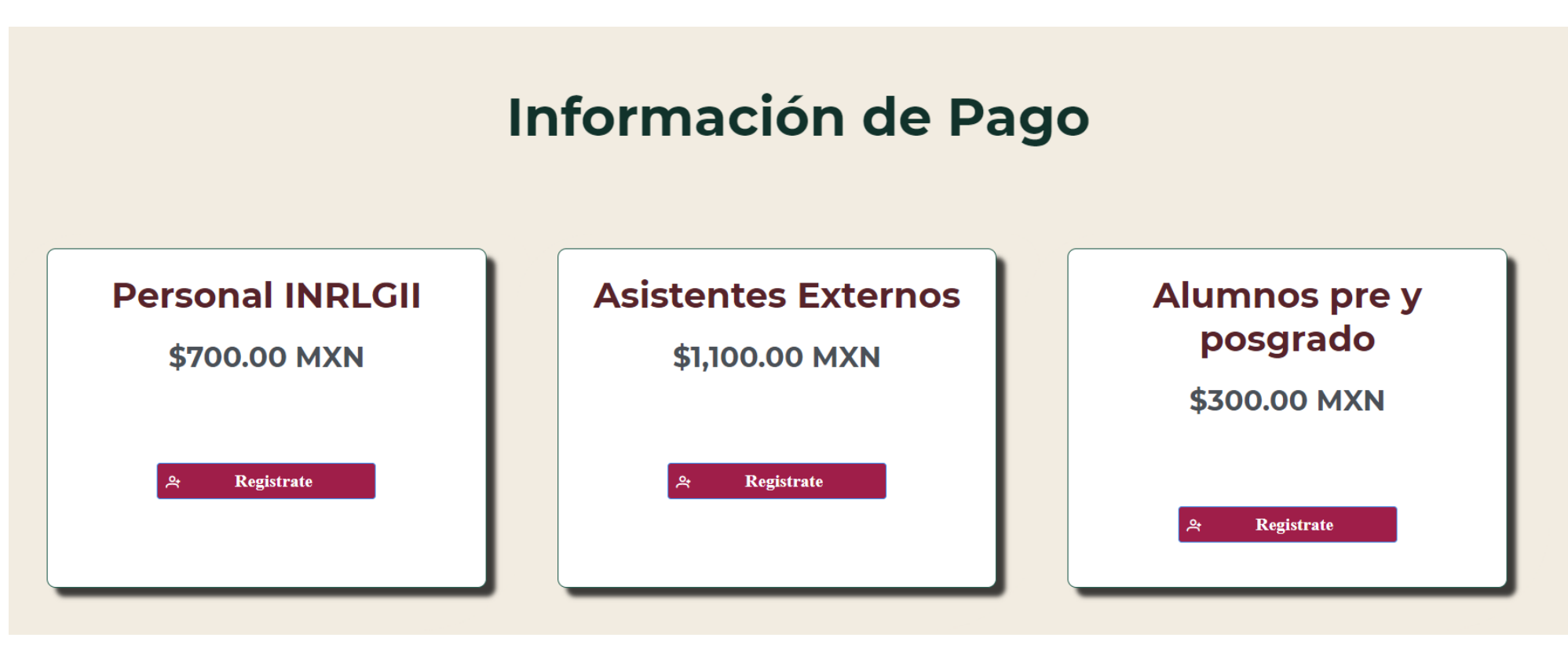

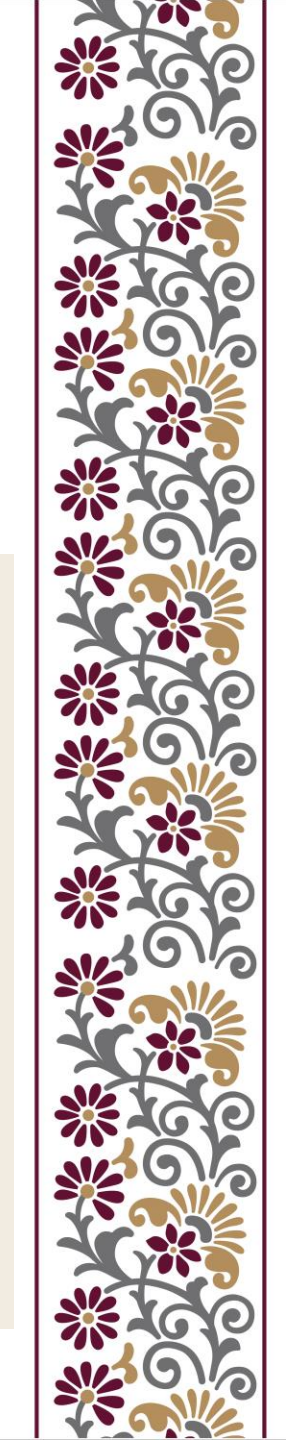

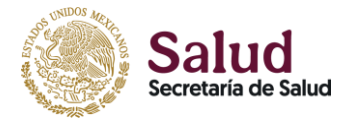

# PASO 2. SELECCIONA TU CATEGORÍA

Identifica tu categoría y selecciona el botón **Regístrate** según corresponda.

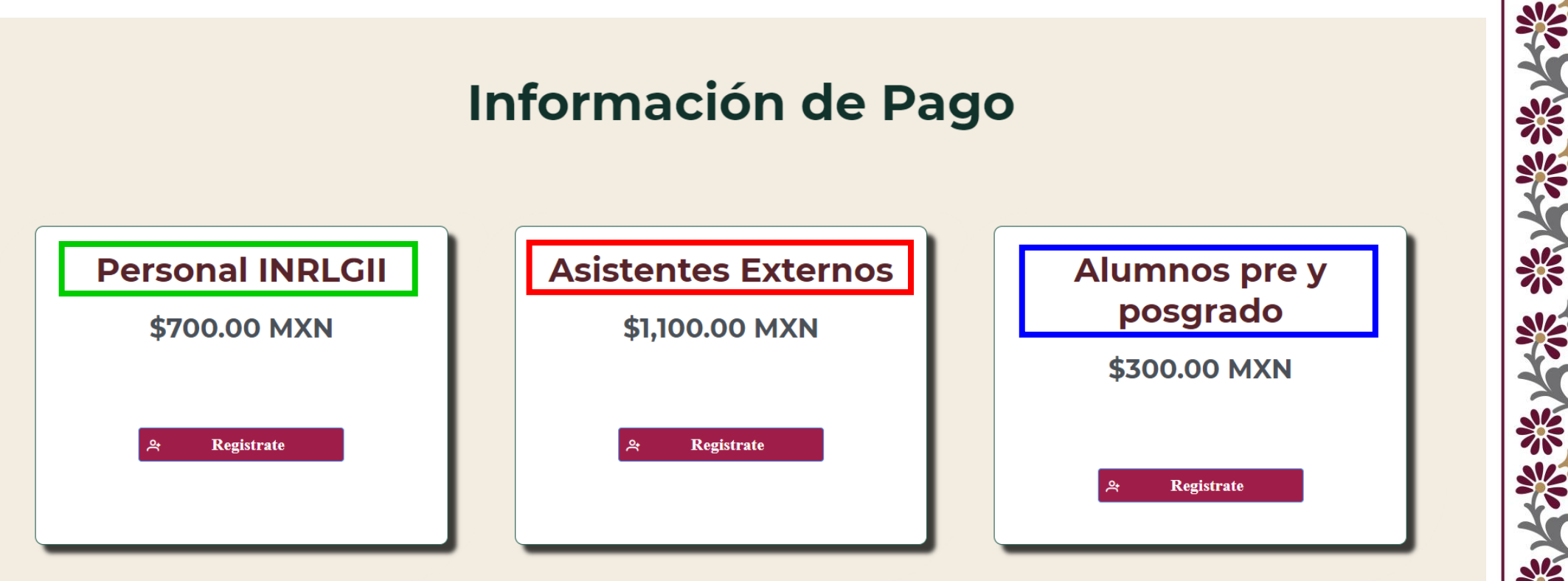

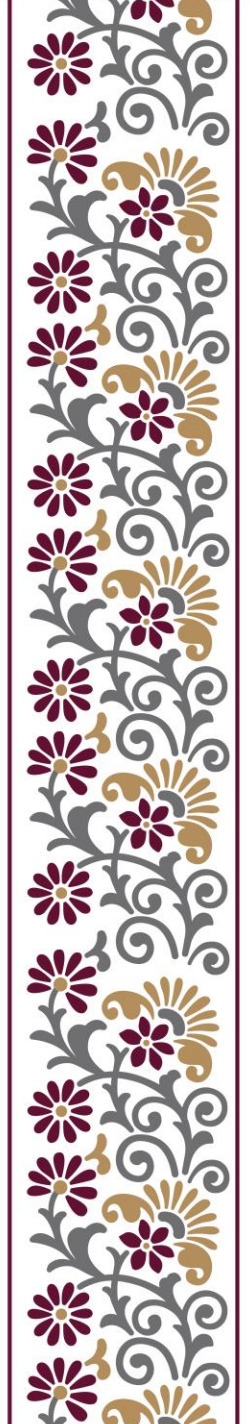

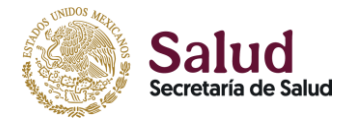

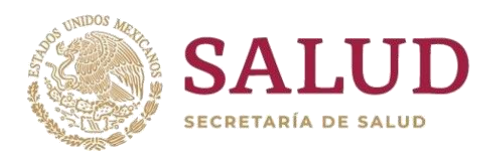

# PASO 3. LLENADO DE FORMULARIO DE REGISTRO.

La constancia de asistencia será emitida según los datos capturados, le sugerimos volver a revisar antes de GUARDAR.

| 🏠 Inicio 🛛 ≡ Congreso 🗸 🛪 Idioma 🗸 🐣 Iniciar Sesión |                                                                                          |
|-----------------------------------------------------|------------------------------------------------------------------------------------------|
| INFORMACIÓN PERSONAL                                |                                                                                          |
| Nombre(s):                                          | Edad:                                                                                    |
| Apellido(s):                                        | Género:                                                                                  |
| Último Grado Académico:                             | Otro                                                                                     |
| SELECCIONE Profesión:                               | <ul> <li>¿Su asistencia al congreso será?</li> <li>Presencial</li> <li>Remota</li> </ul> |
| Institución a la que pertenece:                     | Dirección de correo electrónico:                                                         |
| Nacionalidad:                                       | Confirme dirección de correo electrónico:                                                |
| SELECCIONE Dirección Postal:                        | ✓ Contraseña:                                                                            |
| Ciudad:                                             | Confirmar Contraseña:                                                                    |
|                                                     |                                                                                          |
| Pais:<br>SELECCIONE                                 | ~                                                                                        |
| Guardar                                             |                                                                                          |

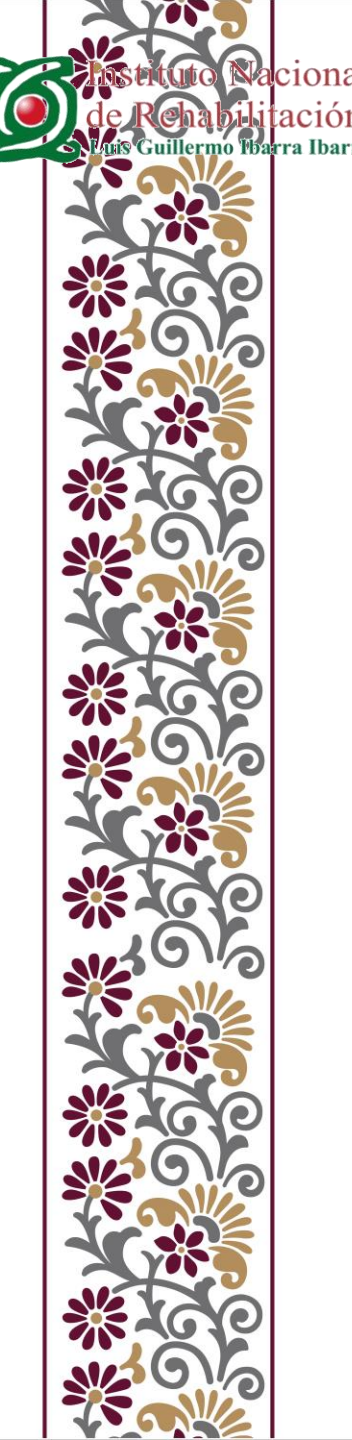

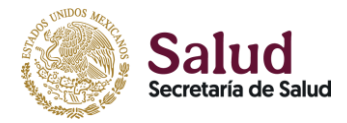

# PASO 4. CONFIRMACIÓN DE REGISTRO DE USUARIO.

Recibirás un correo de confirmación en tu cuenta de e-mail con la que te hayas registrado, da clic en el enlace.

De: Congreso Internacional de Investigación en Rehabilitació n <<u>ciir@inr.gob.mx</u>>

Date: vie, 30 de ago de 2024, 12:30 p.m.

Subject: Confirmación de registro de usuario

To:

#### al XI CONGRESO INTERNACIONAL DE

Bienvenido(a):

Para el término de tu inscripción, favor de confirmar tu correo electrónico, porfavor haga clic aquí.

\*\*\* Por favor, no responda a este mensaje, ha sido enviado de forma automática. Si desea ponerse en contacto con nosotros para comentarnos alguna incidencia o mejora de este servicio, por favor, escríbanos a <u>infociir@inr.gob.mx</u> \*\*\*

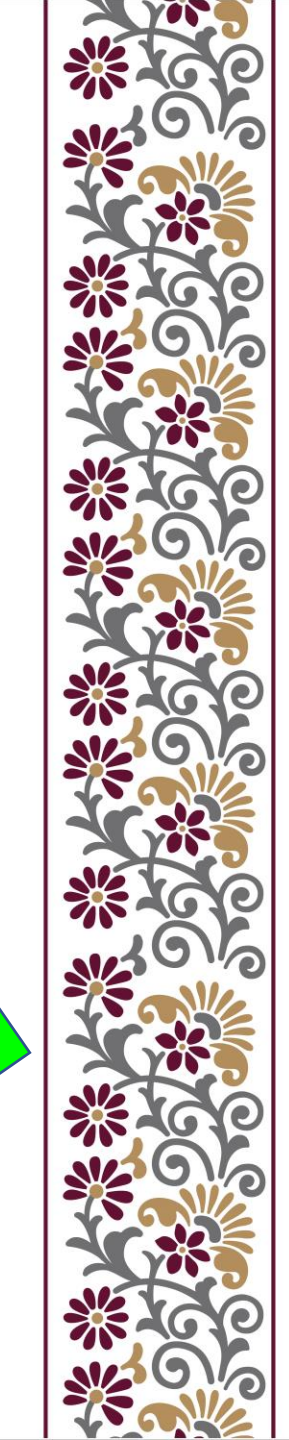

Dar clic en el botón **Validar,** posteriormente aparecerá la ventana emergente: *Su correo ha sido validado*.

Nota: Verificar que la configuración de tu navegador, esté habilitada para ventanas emergentes en el sitio https://ciir.inr.gob.mx

# PASO 5. VALIDAR CORREO

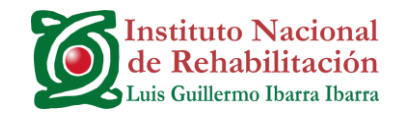

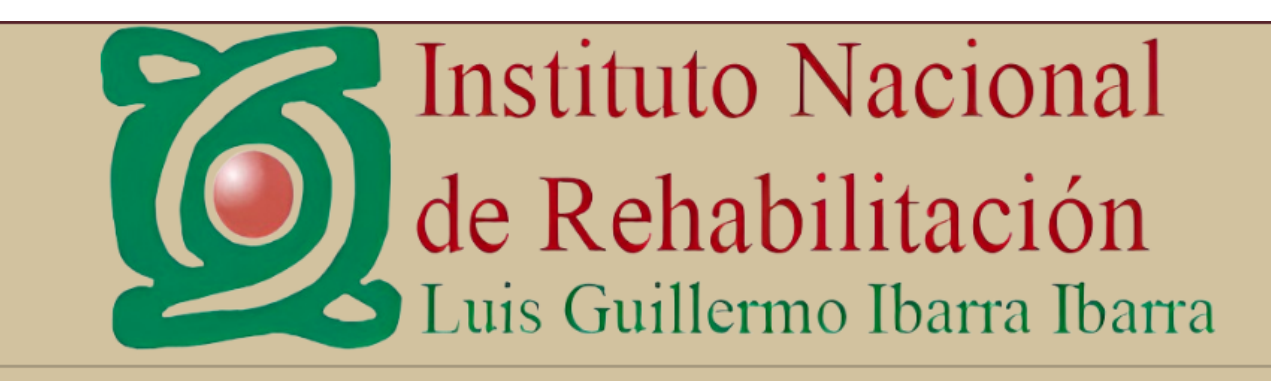

🛍 Inicio 🛛 🗮 Congreso Υ 🌣 Idioma Υ 🔗 Iniciar Sesión

BIENVENIDO AL CONGRESO INTERNACIONAL DE INVESTIGACION EN REHABILITACIÓN

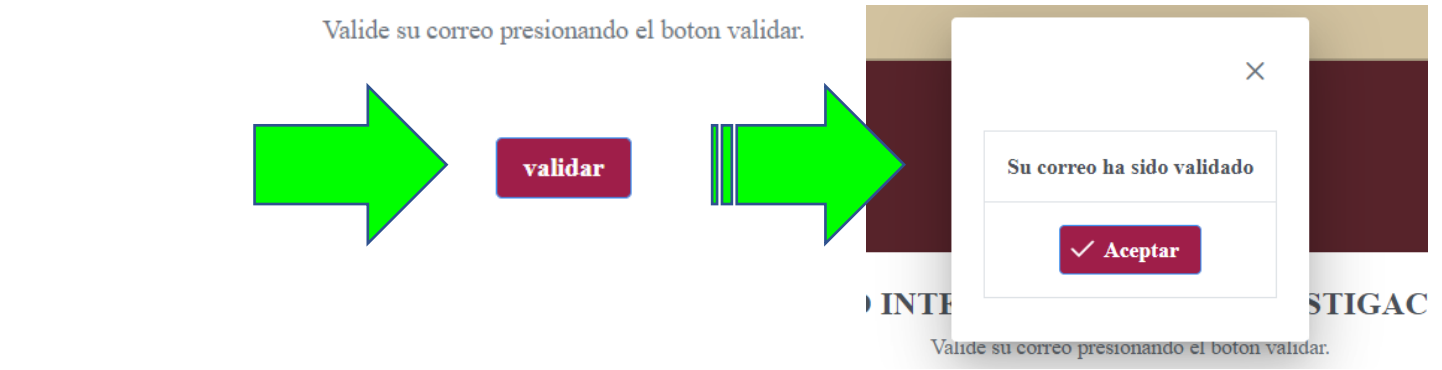

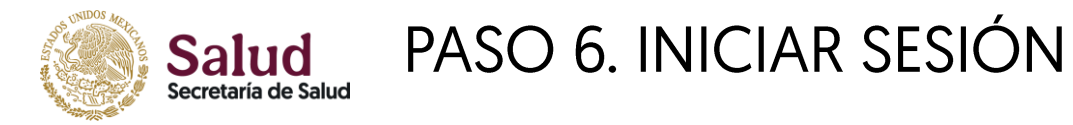

# Regresa a la página del XI CIIR. https://ciir.inr.gob.mx

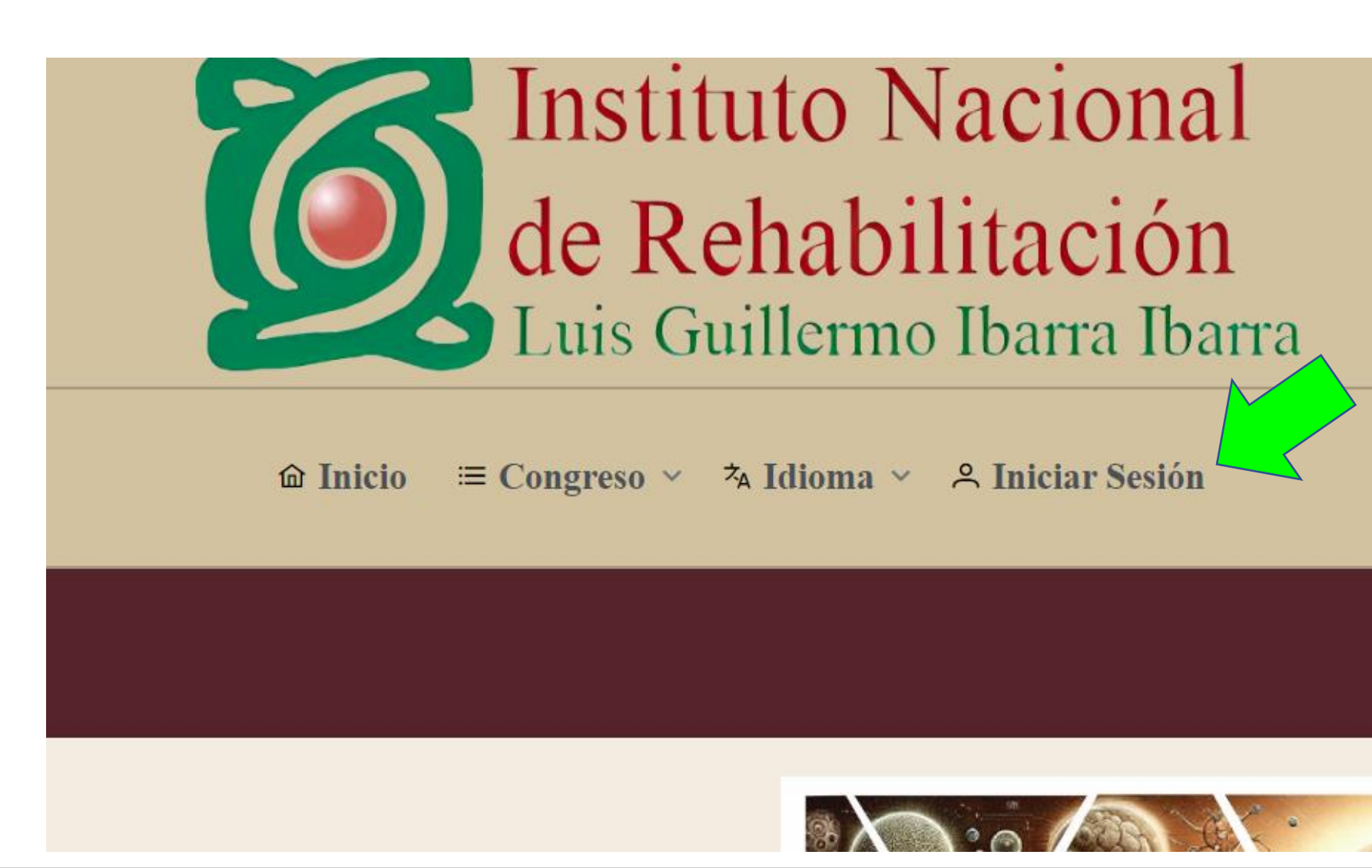

![](_page_6_Picture_3.jpeg)

![](_page_7_Picture_0.jpeg)

# PASO 7. INGRESA USUARIO Y CONTRASEÑA

### Usuario: correo registrado

![](_page_7_Figure_3.jpeg)

![](_page_7_Picture_4.jpeg)

![](_page_8_Picture_0.jpeg)

# PASO 8. GENERA REFERENCIA O PAGO EN LÍNEA

# Da clic en el botón Generar referencia o pago en línea

**Bienvenido:** 

![](_page_8_Figure_4.jpeg)

![](_page_9_Picture_0.jpeg)

## PASO 9. SELECCIONA LA FORMA DE PAGO

# ∨ Perfil C Inicio () Cerrar Sesión ✓ Opciones Constancia ∨ Pago Generar referencia o pago en línea

#### Banco

Se ha generado correctamente su referencia, si desea hacer el pago en línea de clic en el botón "Pagar en línea" y será redireccionado a la página del banco o si desea pagar en las cajas del INRGII de clic en el botón "Pagar en caja".

#### Pagar en línea

Pagar en caja

![](_page_9_Picture_7.jpeg)

![](_page_10_Picture_0.jpeg)

![](_page_11_Picture_0.jpeg)

![](_page_11_Figure_1.jpeg)

Acude a la caja del INR y proporciona el correo con el que te registraste, para vincular el pago con tu registro.

Recibirás un correo con la confirmación de tu inscripción y el código QR para recoger tu gafete el día del evento.

![](_page_11_Picture_4.jpeg)

![](_page_12_Picture_0.jpeg)

![](_page_12_Picture_1.jpeg)

#### Estimado(a):

Su asistencia ha sido confirmada, para poder recoger su gafete el día del evento, favor de presentar el código QR.

![](_page_12_Picture_4.jpeg)

\*\*\* Por favor, no responda a este mensaje, ha sido enviado de forma automática. Si desea ponerse en contacto con nosotros para comentarnos alguna incidencia o mejora de este servicio, por favor, escríbanos a infociir@inr.gob.mx \*\*\*

![](_page_12_Picture_6.jpeg)

![](_page_13_Picture_0.jpeg)

# DUDAS O COMENTARIOS

Escribe a <u>infociir@inr.gob.mx</u>

Por teléfono, de lunes a viernes de 08:00 a 14:00 horas al (+52) 55 5999 1000 Ext. 10061 / 10033.

![](_page_13_Picture_4.jpeg)